メールサーバー アドレスを 追加・削除 さくら

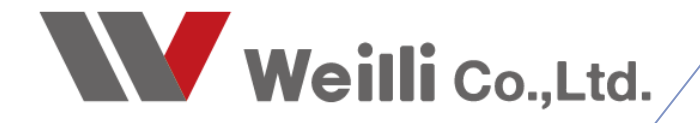

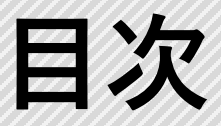

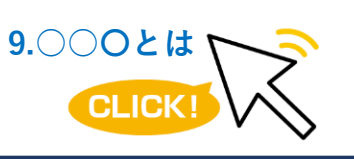

調べたい各項目をクリックすれば、 該当のページにジャンプすることが できます。

<u>1.アドレス追加</u>

<u>2.アドレス削除</u>

【サポートについて】 さくらサーバーでは、管理画面にマニュアルや専用お問い合わ せ窓口が用意されています。 設定や不明点等はこちらにお問い合わせいただくと便利です。

## サポート オンラインマニュアル FAQ(よ(あるお問い合わせ) お問い合わせ

## TEL: 0120-77-5664

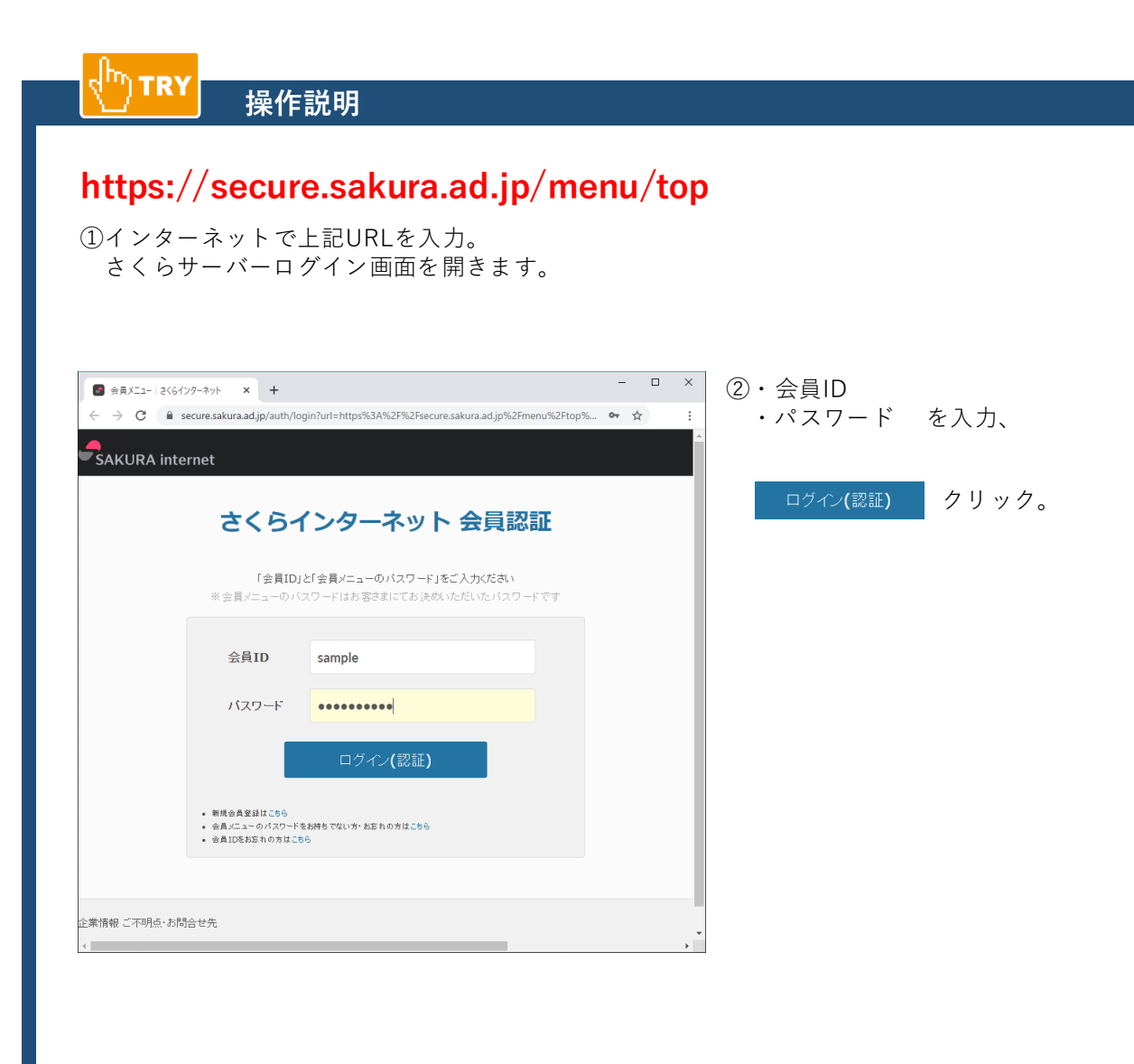

| SAKURA ir                      | nternet           | サービ              | ここに 「「「」」の 「「」」 「「」」 「「」」 「「」」 「」 「」 「」 「」 「」 「」 「 | ログアウト                | 3 | - 契約情報 | クリック。 |
|--------------------------------|-------------------|------------------|----------------------------------------------------|----------------------|---|--------|-------|
| ▶会員メニュートップ                     |                   | - 契約情報           | ▶請求情報                                              | <mark>}</mark> ・サポート |   |        |       |
| [会員ID]<br>[会員名]                | MEMBER<br>会員メニュート | MENU TOP 会<br>ップ | -<br>員メニュートップ                                      |                      |   |        |       |
| ☑ 会員メニュートップ<br>Member Menu TOP | ◎ 会員メニュー          | トップ              |                                                    |                      |   |        |       |
| <ul> <li>2 認知認知の設定</li> </ul>  | 8                 | 様へのお知らせ          |                                                    |                      |   |        |       |
|                                | お知らせはあ            | りません。            |                                                    |                      |   |        |       |
|                                | ➡ 契約サービ           | スの確認             |                                                    |                      |   |        |       |
|                                | > サーバ、SS          | L等サービスの確認        | ▶ ドメインの確認                                          |                      |   |        |       |
|                                | ■ お客様情報           | の確認              |                                                    |                      |   |        |       |
|                                | > 住所連絡先の          | D変更              | > 二段階認証の設定                                         |                      |   |        |       |
|                                | )                 | - パフロード亦画        | ) 電子メールの確認                                         |                      |   |        |       |
|                                | _,, ≠= x = 1 -    | - ハス・ノード空車       | ▶ 用 + x - 11/0/#₩                                  |                      | _ |        |       |

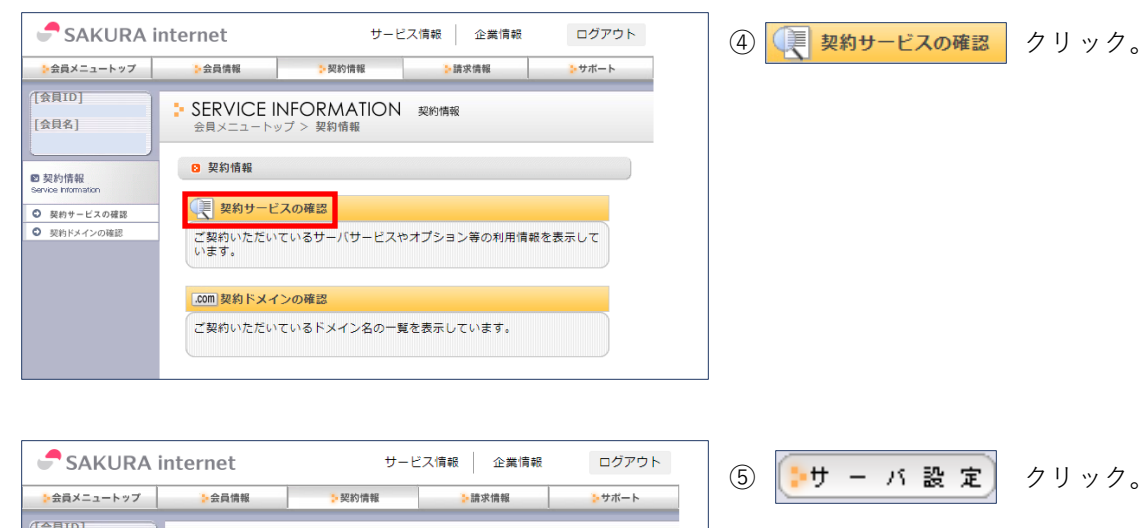

| [会員名]                                     | SERVICE IN<br>会員メニュートッ?                       | IFORN<br>プ > 契約                           | ATION 契約情報<br>青報 > 契約サービス一覧-表示 |                           |
|-------------------------------------------|-----------------------------------------------|-------------------------------------------|--------------------------------|---------------------------|
| ☑ 契約情報<br>Service Information ◎ 契約サービスの確認 | <ul> <li>契約サービスー</li> <li>ご契約いただいて</li> </ul> | <b>覧-表示</b><br>こいるサー                      | ビスの情報が確認できます。                  |                           |
| <ul> <li>契約ドメインの確認</li> </ul>             | クラウドサービス<br>ボタンの説明                            | くはこちら<br>月を開く                             | よりご確認ください。<br>                 |                           |
|                                           | Q、契約中のサ                                       | ービスを                                      | <b></b>                        | ▼ 開く                      |
|                                           | <b>1</b> 件中 1~1件目                             | < 先                                       | 頭 < 前 1 次 > 最後 »               | 20 ▼ 件表示                  |
|                                           | サービスコード                                       | 状態                                        | 作りのメールホックス<br>摘要<br>サービス利用期間   | - 手続き                     |
|                                           |                                               | 利用中                                       | [sakura.ne.jp]                 | ●サーバ設定<br>●サーバ設定<br>●文払変更 |
|                                           |                                               | <ul> <li>解約</li> <li>・パスワード再発行</li> </ul> |                                |                           |
|                                           |                                               | < 先                                       | 題 < 前 1 次 > 最後 »               |                           |

| さくらインターネット                                               |                   |
|----------------------------------------------------------|-------------------|
| 9-13250-121412                                           |                   |
| 14/1202                                                  | コールパネ             |
|                                                          | ★ 空后つ             |
| 1                                                        |                   |
|                                                          |                   |
| お客さま情報                                                   |                   |
| アカウント:                                                   |                   |
|                                                          |                   |
| ディスクの(使用量(使用率)                                           |                   |
| 61.71MB / 10GB (0.60%)                                   |                   |
| サーバ情報とパスワード                                              | 重要なお              |
| <ul> <li>サーバパスワードの変更</li> </ul>                          |                   |
| <ul> <li><u>サーバ情報の表示</u></li> </ul>                      |                   |
| ■ <u>ログイン履歴</u>                                          |                   |
| マールに明する語定                                                | サポート              |
|                                                          | C 8 6 7           |
| <ul> <li>メールアドレス毎の設定</li> </ul>                          | 「「「「「「」」          |
| <ul> <li>メーリングリストの設定</li> </ul>                          | C2 # -            |
| <ul> <li>メール送信数グラフ</li> </ul>                            | - ,               |
| 運用に便利なツール                                                |                   |
| <ul> <li>国外IPアドレスフィルタ</li> </ul>                         |                   |
|                                                          | よくある賃             |
| ドメイン設定                                                   | ◎ 突然              |
| <ul> <li>ドメイン/SSL設定</li> </ul>                           | @ 独自              |
| ■ 新規下メイン(UHX)登<br>(オンラインサインアップ)                          |                   |
|                                                          | 上くある管理            |
| サポート                                                     | <u>e teverell</u> |
| <ul> <li>オンラインマニュアル</li> <li>FAO(上(あるお問い合わせ))</li> </ul> | 情報一個              |
| <ul> <li>お問い合わせ</li> </ul>                               |                   |
| d                                                        | 0000/00           |

⑥ <u>メールアドレスの管理</u>クリック。

⑦ページ下部にある **\*メールアドレスの追加\*** 部分で、追加したいアドレスを登録します。

| * メールアドレスの追加 *                                                                                                    |                                      |  |                 |  |  |  |  |
|----------------------------------------------------------------------------------------------------|--------------------------------------|--|-----------------|--|--|--|--|
| メールアドレスの追加                                                                                                    |                                      |  |                 |  |  |  |  |
| メールアドレス sample @ドメイン名 32文字以内                                                                                                    |                                      |  |                 |  |  |  |  |
| メールパスワード                                                                                                    | ・・・・・・・・・・・・・・・・・・・・・・・・・・・・・・・・・・・・ |  | 8文字以上<br>32文字以内 |  |  |  |  |
| ia ho                                                                                                    |                                      |  |                 |  |  |  |  |
| <注意事項><br>@メールアドレスは追加した全てのドメイン(アドレス®ドメイン)に適用されます。<br>@メールアドレスは半角英数字(a~2 0~9) (ドット) (アンダーバー) - (ハイフン)が使えます。<br>@メールアドレスに(ドット) (アンダーバー) - (ハイフン)は先頭(使えません。<br>@パスワードは8文字以上82文字以内で、半角英数字・記号(使用可能な記号(1)子))が使用可能で<br>す。<br>@ウェブメール上の15箱内のメールはメール容量に含まれません。 |                                      |  |                 |  |  |  |  |

↑ご確認ください。

【メールアドレス】 ※@以降のドメインは入力しません。

【パスワード】 お好きなパスワード(8文字以上)を入力。

インターネットで「パスワード作成サイト」 と検索すると、自動で数パターン作成してく れるサイトもいくつかあります。 パスワード作成が難しい場合はご利用ください。

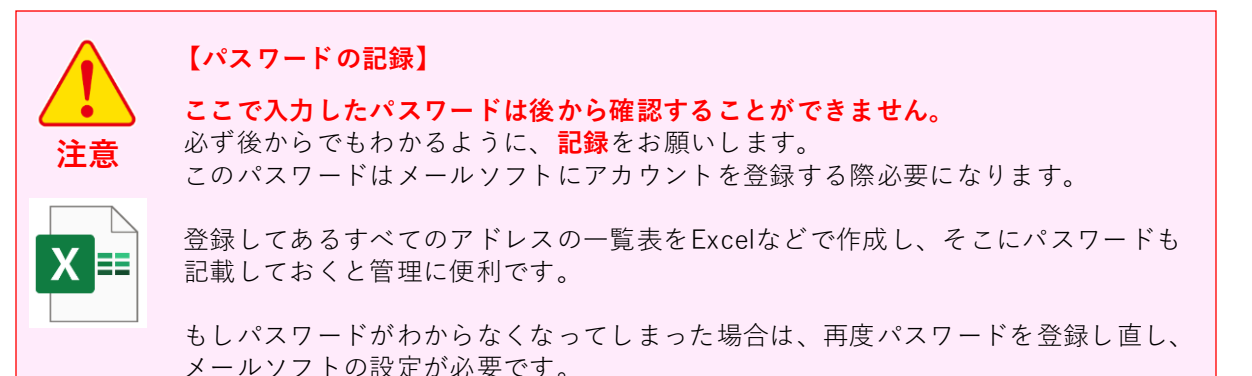

⑧入力後、 追加 クリック。

|                                                                                                    | * *             | ールアドレン  | 入一覧 *    |       |                 |        |  |  |
|----------------------------------------------------------------------------------------------------|-----------------|---------|----------|-------|-----------------|--------|--|--|
| メール情報更新: 西 新                                                                                                    |                 |         |          |       |                 |        |  |  |
| メールアドレス ウイルス メール 容量<br>チェック 容量 制限                                                                                                    |                 |         |          |       |                 |        |  |  |
|                                                                                                    |                 | 0       | 12.32MB  | 200MB | æ               | 更削除    |  |  |
| sample                                                                                                    |                 | ×       | 0B       | 200MB | 変               | 更削除    |  |  |
|                                                                                                    |                 | 0       | 0B       | 200MB | 変               | 更削除    |  |  |
|                                                                                                    |                 | 0       | 0B       | 200MB | 変               | 更削除    |  |  |
|                                                                                                    |                 | 0       | 47.32MB  | 200MB | 変               | 更削除    |  |  |
| メーリングリストのメール                                                                                                    | アドレスも表示         |         |          |       |                 |        |  |  |
|                                                                                                    | ۲. *            | ールアドレス  | の追加 *    |       |                 |        |  |  |
|                                                                                                    |                 |         | a latest |       |                 |        |  |  |
|                                                                                                    | · <del>ار</del> | -ルアドレス0 | 0,670    |       |                 |        |  |  |
| メールアドレス                                                                                                    |                 | 0       | ドメイン名    |       |                 | 32文字以内 |  |  |
| メールパスワード                                                                                                    |                 |         |          |       | 8文字以上<br>32文字以内 |        |  |  |
| λΩ ha                                                                                                    |                 |         |          |       |                 |        |  |  |
|                                                                                                    | <注意事項>          |         |          |       |                 |        |  |  |
| Qメールアドレスは追加した全てのドメイン(アドレス@ドメイン)/C:適用されます。     Qメールアドレスは半角英数字(a~z 0~9)、(ドット) (アンダーパー) - (ハイフン)が使えます。     Qメールアドレスに(ドット) (アンダーパー) - (ハイフン)は先類に使えません。     Q(パスワードはな文字以上32文字以内で、半角英数字・記号(使用可能な記号は15つ)が使用可能で     す。     Qワエブメール上のごご箱内のメールはメール容量に含まれません。 |                 |         |          |       |                 |        |  |  |
| <u>&gt;&gt;トップへ戻る &lt;&lt;</u>                                                                                                    |                 |         |          |       |                 |        |  |  |

⑨メールアドレス一覧に登録したアドレスが追加 されます。

登録後はウィルスチェックが無効になっているの で、有効にする作業をします。

登録したアドレスの 変 更 クリック。

|                                                           | <u>ل</u> ر *                                                            | ールアドレン                                                         | 入一覧 *                                                             |                                            |                       |                 |  |
|-----------------------------------------------------------|-------------------------------------------------------------------------|----------------------------------------------------------------|-------------------------------------------------------------------|--------------------------------------------|-----------------------|-----------------|--|
|                                                           |                                                                         |                                                                |                                                                   | メール情報                                      | 更新                    | 更新              |  |
| メールア                                                      | ドレス                                                                     | ウイルス<br>チェック                                                   | メール<br>容量                                                         | 容量<br>制限                                   |                       |                 |  |
|                                                           |                                                                         | 0                                                              | 12.32MB                                                           | 200MB                                      | æ                     | 更削除             |  |
| sample                                                    |                                                                         | 0                                                              | 0B                                                                | 200MB                                      | 変                     | 更削除             |  |
|                                                           |                                                                         | 0                                                              | 0B                                                                | 200MB                                      | 斑                     | 更削除             |  |
|                                                           |                                                                         | 0                                                              | 0B                                                                | 200MB                                      | æ                     | 更削除             |  |
|                                                           |                                                                         | 0                                                              | 47.32MB                                                           | 200MB                                      | 変更 削除                 |                 |  |
| メーリングリストのメールフ                                             | アドレスも表示                                                                 |                                                                |                                                                   |                                            |                       |                 |  |
|                                                           | بر ب<br>بار                                                             | -ルアドレスの                                                        | )追加                                                               |                                            |                       |                 |  |
| メールアドレス                                                   |                                                                         | 6                                                              | ドメイン名                                                             |                                            |                       | 32文字以内          |  |
| メールパスワード                                                  | (パスワードの再入力)     ダン学以上     ジ文学以上     ジング学以内     英字: 数字: 記号を組み合わせて指定してだたい |                                                                |                                                                   |                                            |                       | 8文字以上<br>32文字以内 |  |
|                                                           |                                                                         | il no                                                          |                                                                   |                                            |                       |                 |  |
|                                                           |                                                                         | <注意本:                                                          | 值 >                                                               |                                            |                       |                 |  |
| <ul> <li>         ・・・・・・・・・・・・・・・・・・・・・・・・・・・・・</li></ul> | mした全てのドメイン(<br>9英数字(a〜2 0〜9<br>ット)_(アンダーバー)<br>以上82文字以内で、<br>箱内のメールはメー) | アドレス@ドメ・<br>)) . (ドット) _ (<br>) - (ハイフン)(<br>半角英数字<br>い容量(こ含まれ | ヘン<br>(ン)に適用され<br>アンダーバー)<br>は先頭に使えま<br>・記号( <u>使用</u> 画<br>いません。 | れます。<br>- (ハイフン)か<br>ません。<br><u>T能な記号は</u> | が使えま<br><u>コチラ</u> ): | ます。<br>が使用可能で   |  |
|                                                           |                                                                         |                                                                |                                                                   |                                            |                       |                 |  |

ウイルスチェックが〇になっていることを確認し ます。 操作説明

(h) TRY

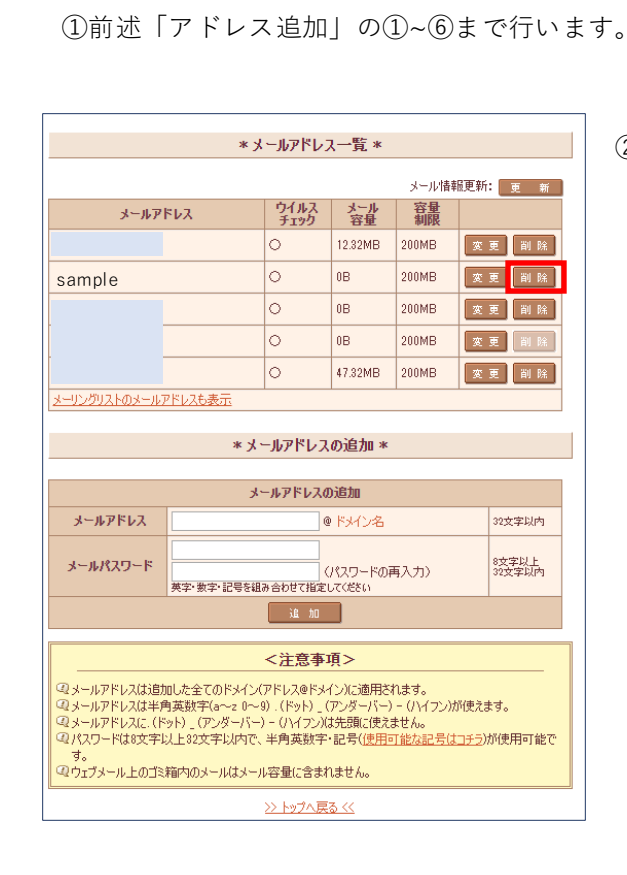

②削除したいアドレスの 削除 クリック。